iPhoneメール設定内容の確認(参考例 iPhone5) 送信メールサーバの認証方法が変更されている場合があります。

1.「設定」をタップします。

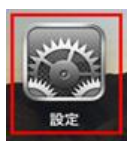

2.「メール/連絡先/カレンダー」をタップし、該当のアカウント名をタップします。

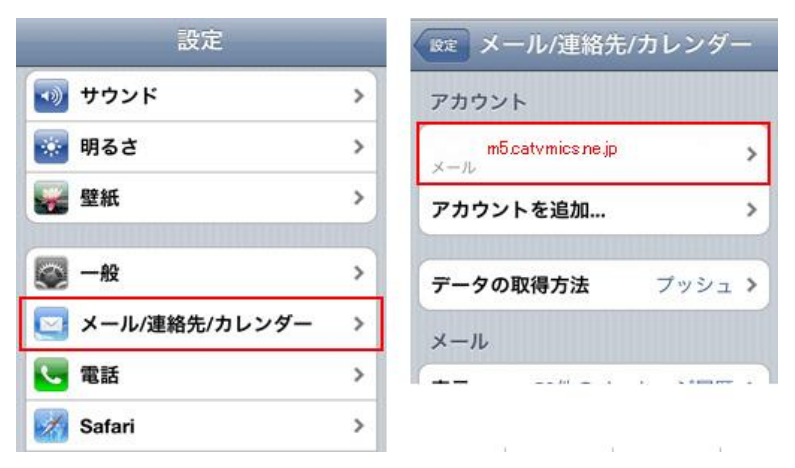

3.「SMTP」をタップし、プライマリサーバのサーバー名をタップします。

| キャンセル アカウント情報 <b>売</b> 7             | アカウント情報 SMTP                |      |
|--------------------------------------|-----------------------------|------|
| 受信メールサーバ                             | プライマリサーバ                    |      |
| ホスト名 pop3.m5.catvmics.ne.jp          | auth.catvmics.ne.jp ;       | オン > |
| ユーザ名 o_taro@m5.catvmics.ne.jp        | ほかのSMTPサーバ                  |      |
| パスワード ・・・・・・・                        | サーバを追加                      | >    |
| 弦信メールサーハ SMTP auth.catvmics.ne.jp  > | さない場合ははかのSMIPサーバる<br>に試します。 | :眼番  |
| 詳細 >                                 |                             |      |
| アカウントを削除                             |                             |      |
| 4.以下のように設定を確認します。                    |                             |      |
|                                      |                             |      |
|                                      |                             |      |
| 洋信メールサーバ                             |                             |      |

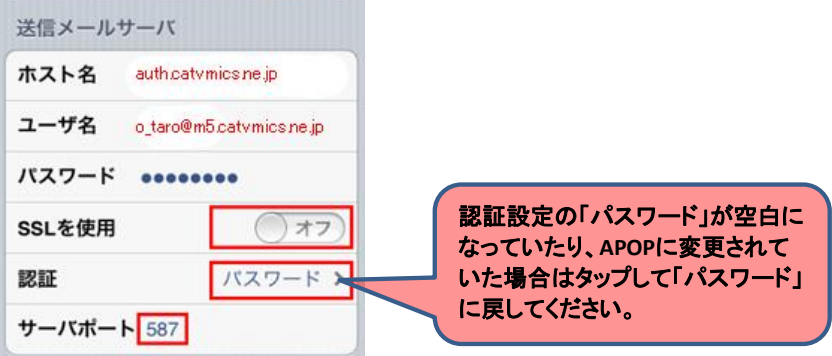

5.左上の「アカウント情報」をタップし、1つ前の画面に戻します。

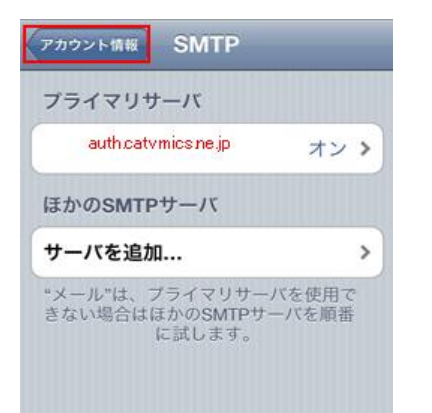

6.一番下まで画面をスライドし、「詳細」をタップします。

| 受信メーノ | レサーバ                   |    |
|-------|------------------------|----|
| ホスト名  | pop3.m5.catvmics.ne.jp |    |
| ユーザ名  | o_taro@m5.catvmics.ne, | jp |
| パスワー  | * •••••                |    |
| 送信メーノ | レサーバ                   |    |
| SMTP  | auth.catvmics.ne.jp    | >  |
| 詳細    |                        | >  |

7.以下のように設定を確認し、「アカウント情報」をタップし、元の画面に戻ります。

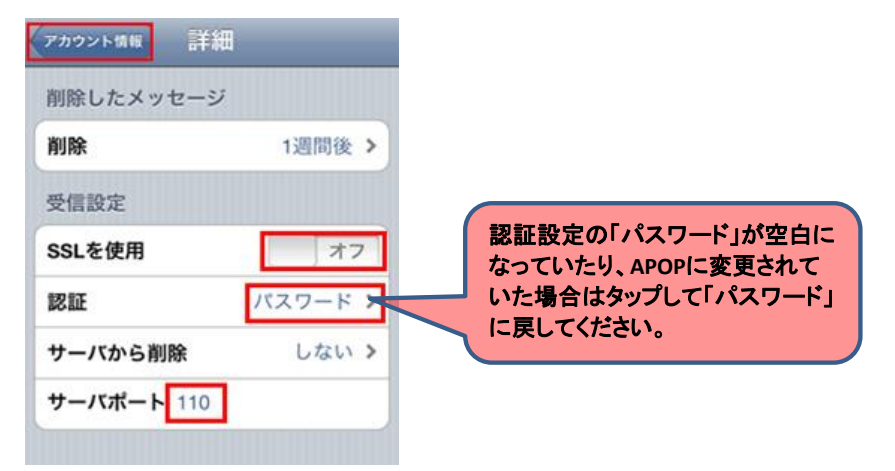

8.「完了」をタップします。

| キャンセル | アカウント情報                | 完了  |
|-------|------------------------|-----|
| 受信メーノ | レサーバ                   |     |
| ホスト名  | pop3.m5.catvmics.ne.jp |     |
| ユーザ名  | o_taro@m5.catvmics.ne  | .jp |
| パスワート | * *******              |     |
| 送信メーノ | レサーバ                   |     |
| SMTP  | auth.catvmics.ne.jp    | >   |
| 詳細    |                        | >   |
| 7     | カウントを削除                |     |

「完了」をタップします。